## 定期プログラム申込方法 マニュアル

| a.レギュラー預かりと同時に申込する方法 |
|----------------------|
| b.プログラムのみ申込する方法      |

## <a.レギュラー預かりと同時に申込する方法>

① Plat よりログイン後、左上の『三』をクリック

| <b>■</b> ⇔plāt           |       |              |  |
|--------------------------|-------|--------------|--|
| Welcome to After School  |       | ×            |  |
|                          |       | ホーム          |  |
| ② メニュー欄から、『レギュラー利用予約・解約』 | をクリック | お知らせ         |  |
|                          |       | レギュラー利用予約・解約 |  |
|                          |       | スポット利用予約     |  |

③ 対象月を選択し、対象曜日にチェックを入れる

| く 前の月                                                                                                    | )                   |                     |   | 2020                                 | 年4月                        |                   |                     |           | > 次の月                    |
|----------------------------------------------------------------------------------------------------|---------------------|---------------------|---|--------------------------------------|----------------------------|-------------------|---------------------|-----------|--------------------------|
| 日<br>52 57<br>133 20<br>13<br>13<br>20<br>27<br>15<br>57<br>17<br>15<br>15<br>15<br>15<br>15<br>15<br>15<br>15<br>15<br>15<br>15<br>15<br>15 | я                   | 7<br>14<br>21<br>28 | 火 | 1 1月186년<br>8<br>15<br>22<br>29 期初の日 | * 2<br>9<br>16<br>23<br>30 | 本<br>1日開校<br>1日開校 | 3<br>10<br>17<br>24 | 金<br>1日開校 | 1<br>4<br>13<br>18<br>25 |
| 利用製油用<br>2020年4月                                                                                                    |                     |                     |   |                                      |                            |                   |                     |           | レギュラー予約は緯めとなります。         |
|                                                                                                    |                     |                     |   | እታ                                   | 確認                         |                   |                     |           |                          |
| Step1 設定する曜日<br>月<br>□                                                                                                    | を選択してください<br>火<br>□ | ж<br>П              | * | ÷                                    |                            |                   |                     |           |                          |
| <mark>Step2</mark> 予約する内容                                                                                                    | を入力してください           |                     |   | く前に戻る                                | > 予約確認                     | )                 |                     |           |                          |

④ 必要項目を入力

| * 豐校方法                          |   | *方面                         | *利用開始時間                          |   |
|---------------------------------|---|-----------------------------|----------------------------------|---|
| 自力登校                            | • | 小田急調沼海岸 ▼                   | 8:30                             | * |
| ※1日間室時の登校方法を入力してください。<br>* 下校方法 |   | ※1日間室時の方面を入力してください。<br>* 方面 | ※1日間室時の登校時刻を入力してください。<br>*利用終了時間 |   |
| 随伴                              | • | 小田急調沼海岸                     | 17:00                            | • |
| 【随伴の注意事項】                       |   |                             |                                  |   |
| コメント                            |   |                             |                                  |   |

⑤ まとめて予約で希望プログラムにチェックを入れる

| 日曜日                                                          |                                                                                                    |                                                |                   |                           |           |
|--------------------------------------------------------------|----------------------------------------------------------------------------------------------------|------------------------------------------------|-------------------|---------------------------|-----------|
| ·그·唯니                                                        |                                                                                                    |                                                |                   |                           |           |
| ■ お弁当を予約注文する                                                 |                                                                                                    |                                                |                   |                           |           |
| *登校方法                                                        |                                                                                                    | *方面                                            |                   | *利用開始時間                   |           |
| 自力登校                                                         | •                                                                                                    | 小田急鵠沼海岸                                        | •                 | 8:30                      | •         |
| ※1日開室時の登校方法を入力して<br>* 下校方法                                   | てください。                                                                                                    | ※1日開室時の方面を入力してく<br>*方面                         | ください。             | ※1日開室時の登校時刻をフ<br>*利用終了時間  | .カしてください。 |
| 随伴                                                           | •                                                                                                    | 小田急調沼海岸                                        | •                 | 17:00                     | •         |
|                                                              |                                                                                                    |                                                |                   |                           |           |
|                                                              |                                                                                                    |                                                |                   |                           |           |
| コメント                                                         |                                                                                                    |                                                |                   |                           |           |
| コメント<br>回時に開催されるプログラム<br>まとめて予約 □ <b>プログラム</b>               | <mark>名</mark> ロボット(5・6年生                                                                                                    | 対象)                                            |                   |                           |           |
| コメント<br>同時に開催されるプログラム<br>まとめて予約  <br>内容                      | ★名□ボット(5・6年生)<br>開催時間15:30~16:30                                                                                                    | 対象)<br>)持ち物 ・筆記用具 注意事項 ・別途、1                   | 材科費1000円/月、FLL大会費 | 1<br>16000円程度、初期設備費5000円が | 必要です。     |
| コメント<br>同時に開催されるプログラム<br>まとめて予約<br>内容<br>開催日時                | <ul> <li>日ボット(5・6年生)</li> <li>開催時間15:30~16:30</li> <li>4月13日15:30~16:</li> <li>4月20日15:30~16:<br/>4月27日15:30~16:</li> </ul>         | 対象)<br>)持ち物 ・筆記用具 注意事項 ・別途、4<br>30<br>30       | 材料費1000円/月、FLL大会費 | 16000円程度、初期設備費5000円が      | 必要です。     |
| コメント<br>時に開催されるブログラム<br>ためで予約 () フログラム<br>内容<br>開催日時<br>連絡事項 | <ul> <li>ロボット(5・6年生)</li> <li>開催時間15:30~16:30</li> <li>4月13日 15:30~16:</li> <li>4月20日 15:30~16:</li> <li>4月27日 15:30~16:</li> </ul> | 対象)<br>)持ち物 ・筆記用具 注意事項 ・別途、4<br>30<br>30<br>30 | 材科費1000円/月、FLL大会费 | 16000円程度、初期設備費5000円が      | 必要です。     |

⑥ 登録内容を確認

| 月曜日                                          |                                                                                                    |                                                   |                              |  |
|----------------------------------------------|----------------------------------------------------------------------------------------------------|---------------------------------------------------|------------------------------|--|
| お弁当                                          |                                                                                                    |                                                   |                              |  |
| なし                                           |                                                                                                    |                                                   |                              |  |
| 登校方法                                         |                                                                                                    | 方面                                                | 利用開始時間                       |  |
| 自力登校                                         |                                                                                                    | 小田急鵠沼海岸                                           | 8:30                         |  |
| 下校方法                                         |                                                                                                    | 方面                                                | 利用終了時間                       |  |
|                                              |                                                                                                    |                                                   |                              |  |
| 随伴<br>コメント                                   |                                                                                                    | 小田急饒盜海岸                                           | 17:00                        |  |
| 随伴<br>コメント<br>一緒に予約す                         | 8プログラム<br>ログマット (F 6年本1年)                                                                                         | 小田急饒溫海洋                                           | 17:00                        |  |
| 随伴<br>コメント<br>一緒に予約す<br>プログラム名               | 8プログラム<br>ロボット (5・6年生対象)<br>開催時間 15:30-16:30 持ち坊・第23                                                              | 小田急時涩海洋<br>田島 注音裏頃 - 例法, 林城町1000円/月, FII 古全暦60005 | 17:00                        |  |
| 随伴<br>コメント<br>一緒に予約す<br>プログラム名<br>内容<br>開催日時 | 8プログラム<br>ロボット(5・6年生対象)<br>開催時間 15:30~16:30 持ち初・単記<br>4月13日 15:30~16:30<br>4月20日 15:30~16:30<br>4月27日 15:30~16:30 | 小田急跳迢海岸<br>用具注電事項 • 別途、材料費1000円/月、FLL大会費6000f     | 17:00<br>程度、初期設備費5000円が必要です。 |  |

⑦ ホーム画面より登録内容の確認(赤枠箇所)

|    |   |                  |               | さんの予約-                       | 一覧カレンダー       |                   |     |   | 児童の選択       | *                |       |
|----|---|------------------|---------------|------------------------------|---------------|-------------------|-----|---|-------------|------------------|-------|
|    | < | 前の月              |               | 2020年4月                      | 3             | •                 | 次の月 |   | く前の月        | 2020年4月の予約一覧     | > 次の月 |
|    | B | Я                | 火             | 水                            | *             | 金                 |     | ± | 1 (水) > *** | 8:15~18:00       | 1. A  |
|    |   | V+17-            | 0419-         | V+17-                        | V419-         | V419-             |     |   |             | ", 小田急鵠沼海岸 18:00 | i     |
|    |   |                  |               | 1日開校                         | 1日開校          | 1日開校              |     |   | 2 (木) >2東   | 8:15~18:00       | 欠章    |
| 5  |   | e 1              | 7             |                              |               | * 10              | 11  |   |             | ", 小田急請沼海岸 18:00 | 1     |
|    |   | 6. ji            | 1             |                              |               | - <sub>i</sub> 10 |     |   | 3 (金) 🔀     | 8:15~18:00       | 欠岸    |
|    |   |                  |               |                              |               |                   | -   |   |             | ・ 小田急誘沼海岸 18:00  |       |
| 12 |   | 13<br>定:ロボット(4年) | 14<br>定:日文(高) | * <sub>1</sub> 15<br>定:書道(高) | 16<br>定:英語(高) | " <sub>1</sub> 17 |     |   | 6 (月) 🔀     | □ 下校後~18:00      | 欠岸    |
|    |   |                  |               |                              |               |                   |     |   |             | ', 小田急請沼海岸 18:00 | 5     |
| 19 |   | 20               | 21            | ii g 22                      | 23            | <sup>0</sup> , 24 | 25  |   | 7 (火) >素更   | ■ 下校後~18:00      | 欠席    |
|    |   | 定:ロボット(4年)       | 定:日文(高)       | 定:書道(高)                      | 定:央語(高)       |                   |     |   |             | 1, 小田急鵠沼海岸 18:00 | 1     |
| 26 |   | 27               | 28            | 1 29                         | 30            | 1,                |     |   | 8 (水) >案更   | □ 下校後~18:00      | 欠席    |
|    |   | 定:ロボット(4年)       | 定:日文(高)       | 昭和の日                         | 1日開校          |                   |     |   |             | , 小田急鵠沼海岸 18:00  | E.    |
|    |   |                  |               |                              |               |                   |     |   | 9 (木) >意更   | □ 下校後~18:00      | 欠席    |

## <b.プログラムのみ申込する方法>

①Plat よりログイン後、左上の『三』をクリック

|                               | ×            |    |
|-------------------------------|--------------|----|
| Welcome to After School       | <b>ホーム</b>   |    |
|                               | お知らせ         |    |
| 2)メニュー欄から、『定期プログラム予約・解約』をクリック | レギュラー利用予約・解約 |    |
|                               | スポット利用予約     |    |
|                               | 定期プログラム予約・解約 |    |
|                               | スペシャルプログラム予約 | 16 |
|                               |              |    |

③ 対象月になっていることを確認し、対象プログラムの『申込』をクリック

|     | く前の月                                                                                                    | 2020年4月                                                                                                    | > 次の月                                                                                                    |                            |
|-----|----------------------------------------------------------------------------------------------------|----------------------------------------------------------------------------------------------------|----------------------------------------------------------------------------------------------------|----------------------------|
|     | 日 月<br>5<br>13<br>13<br>13<br>27<br>277<br>(155)<br>14<br>15<br>277<br>277<br>277<br>277<br>277<br>277<br>277<br>27                      | 火         水         末           1         14月8日、2         15月8日           14         15         16           21         27         76           24         15         16           21         27         76           24         15         10           27         26         78           28         29         10 | 金 土<br>10 12回花 巻<br>17 13月<br>74 76                                                                                                    |                            |
|     | 2020年4月                                                                                                    |                                                                                                    |                                                                                                    |                            |
| (4) |                                                                                                    | 2020年4月の定期プログラム一覧<br>象)<br>3. FLL大会員6000円HR语、初編33編員5000円が必要です。                                                                                                    |                                                                                                    |                            |
| G   | ベント・プロガニ                                                                                                    | , のひ中ひなせて担合い                                                                                                    |                                                                                                    |                            |
|     | 利用所ない日:2021年3月6日<br>日 2020年12月14日 2020年<br>2020年10月5日 2020年9月2<br>日 2020年6月15日 2020年6<br>月13日<br>プログラムのみ予約する<br>下5万点<br>選択してください<br>コメント | 3 2021年3月1日 2021年2月2日 2021年2月15日 20<br>12月7日 2020年11月30日 2020年11月16日 2020年1<br>第月2020年9月14日 2020年9月7日 2020年5月11<br>第月8日 2020年5月25日 2020年5月18日 2020年5月11<br>アス<br>選択してください                                                                                                    | 221年2月1日 2021年1月25日 2021年1月<br>1月9日 2020年11月2日 2020年10月26<br>2020年7月6日 2020年6月29日 2020年4<br>日 2020年4月27日 2020年4月20日 20<br>・利用除了時間<br>▼選択してください | 918<br>∃<br>./月222<br>20年4 |
|     | ※   スポット利                                                                                                    | 」用も予約する』→ <u>『ブロ</u>                                                                                                    | グラムのみ予約す                                                                                                    | る』に変更してください                |
| (5) | コメント欄に『自力                                                                                                    | 下校』または『お迎え』                                                                                                    | を入力                                                                                                    |                            |
|     | *利用<br>プログラムのみ予約する<br>*下応方法<br>選択してください<br>⊐メント                                                                                          | ▼<br>方園<br>▼遊択してください                                                                                                    | ・利用終了時間<br>▼ 選択し                                                                                                    | てください                      |

※未入力の場合は、お子さまに確認し、不明の場合は確認の連絡を入れさせていただきます。

> 予約確認

く 前に戻る

⑥ ホーム画面より登録内容の確認(赤枠箇所)

|    |                  |               | さんの予約-             | 一覧カレンダー           |                              |              |   | 児童の選択      | *                |       |
|----|------------------|---------------|--------------------|-------------------|------------------------------|--------------|---|------------|------------------|-------|
| <  | 前の月              |               | 2020年4.            | 月                 |                              | > 次の月        |   | く前の月       | 2020年4月の予約一覧     | > 次の月 |
| B  | Я                | 火             | ж                  | *                 | 金                            |              | ± | 1 (水) > 監要 | 8:15~18:00       | 次建    |
|    | D#19-            | V419-         | U419-              | V419-             | V+13                         |              |   |            | ",小田急調沼海岸 18:00  |       |
|    |                  |               | 1日開校               | 1日開校              | 1日開校                         |              |   | 2 (木) 2호更  | 8:15~18:00       | 次章    |
| 5  |                  | 7             | * •                | * 0               | 1.0                          | . 11         |   |            | ", 小田急請沼海岸 18:00 |       |
|    | °                |               | 0                  | - <u>*</u> 5      | - <sub>8</sub> 10            |              |   | 3 (金) 🔀    | 8:15~18:00       | 次建    |
|    |                  |               |                    |                   |                              | -            |   |            | 1, 小田急請沼海岸 18:00 |       |
| 12 | 13<br>定:ロボット(4年) | 14<br>定:日文(高) | 15<br>定:書道(高)      | 16<br>定:英語(高)     | <sup>8</sup> <sub>9</sub> 17 | 1 1 <b>1</b> |   | 6 (月) >\$* | □ 下校後~18:00      | 欠岸    |
|    |                  |               |                    |                   |                              |              |   |            | ', 小田急請沼海岸 18:00 |       |
| 19 | 20               | 21            | i <sub>ij</sub> 22 | <sup>1</sup> , 23 | <sup>0</sup> , 24            | 25           |   | 7 (火) >索更  | 下校後~18:00        | 欠章    |
|    | 定:ロボット (4年)      | 定:日文(高)       | 定:書道(高)            | 定:央語(高)           |                              |              |   |            | ', 小田急鵠沼海岸 18:00 |       |
| 26 | 27               | 28            | 1 29               | 30                | 4                            |              |   | 8 (水) >案更  | □ 下校後~18:00      | 欠席    |
|    | 定 : ロボット(4年)     | 定:日文(高)       | 昭和の日               | 1日開校              |                              |              |   |            | ', 小田急鵠沼海岸 18:00 |       |
|    |                  |               |                    |                   |                              |              |   | 9 (木) >==  | ☑ 下校後~18:00      | 汉章    |